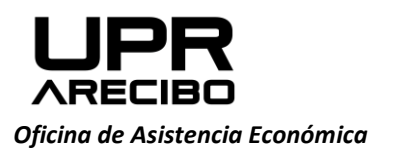

PO Box 4010 Arecibo, PR 00614-4010

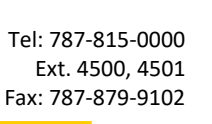

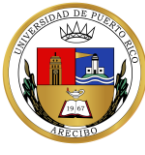

## INSTRUCCIONES PARA COMPLETAR HOJA DE VERIFICACIÓN V AÑO ACADÉMICO 2021-22

- 1. Acceda al Portal Next. Baje y guarde la Hoja de Verificación para comenzar a completarla.
- 2. Seleccione el nombre de la Institución del Scroll Bar

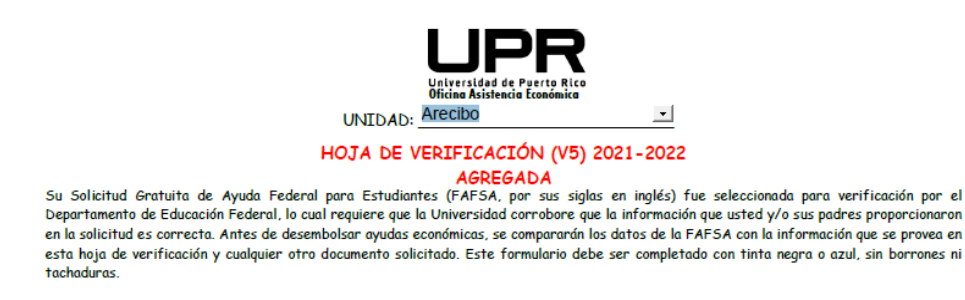

3. Complete todos los encasillados de la Parte 1. Seleccione una de las opciones: Independiente o Dependiente.

| Parte I: INFORMACIÓN DEL ESTUDIANTE | 🔵 INDEPENDIENTE 🌔 DEPENDIENT   | E      |
|-------------------------------------|--------------------------------|--------|
| Nombre:                             | Inicial: Apellidos:            |        |
| Número de estudiante:               | E-mail institucional:          | or.edu |
| Número de Seguro Social:            | Fecha de nacimiento:           |        |
|                                     | Mes Día Año                    |        |
| Número de Teléfono Principal: ()    | Número de Teléfono Secundario: | ]      |

4. Parte II: La información que se proveerá en esta sección corresponderá al periodo entre el 1ro de julio de 2021 y el 30 de junio de 2022. Debe anotar las personas que vivan y reciban el 50% de sustento del jefe de familia. Solo anote el nombre de la Institución universitaria de usted y algún otro universitario (No incluye a los padres).

| Aris i sub-Sonu-ICON DE CONFOSICIÓN FAILURE     Endudate: Independentes:     Tradaje la información del grapo familior, incluyándose a usted     Sonomente y continuarin provyéndies al 05% e más de so     continuente y continuarin provyéndies al 05% e más de so     continuente y continuarin provyéndies al 05% e más de so     continuente y continuarin provyéndies al 05% e más de so     continuente y continuarin provyéndies al 05% e más de so     continuente y continuarin provyéndies al 05% e más de so     continuente y continuarin provyéndies al 05% e más de so     continuente y continuarin provyéndies al 05% e más de so     continuente y continuarin provyéndies al 05% e más de so     continuente y continuarin provyéndies al 05% e más de so     continuente y continuarin provyéndies al 05% e más de so     continuente y continuarin provyéndies al 05% e más de so     continuente al mismo.     Exclays: (a) miembres no netureles del grapo familier, que sen     meteres de add, de las cuatels no se trapa la cuardial field: (b)     Lexlays: (a) miembres no netureles del grapo familier, que sen     meteres de add, de las cuatels no se trapa la cuardial field: (b)     Lexlays: (a) miembres no netureles del grapo familier, que sen     meteres de add, de las cuatels no se trapa la cuardial field: (b)     Lexlays: (a) miembres no netureles del grapo familier, meyeres de edd, de las cuales no se trapa la cuardial field: (b)     Lexlays: (a) miembres no netureles del grapo familier, meyeres de edd, de las cuales no se trapa la cuardial field: (b)     Lexlays: (a) miembres no netureles del grapo familier, meyeres de edd, de las cuales no se trapa la cuardial field: (b)     Lexlays: (a) miembres no netureles del qrapo familier, meyeres de edd, de las cuales no se trapa la cuardial field: (b)     Lexlays: (a) miembres no netureles del qrapo familier, meyeres de edd, de las cuales no se trapa la cuardial field: (b)     combre mamà de Juan     49     padre     conombre hermano/a     lo     hermano/a     lo     hermano/a     lo                                                                                                    |                                                                                                    |                  |                     |              |                |                                                                                                    |             |                 |      |                   | _             |  |  |
|----------------------------------------------------------------------------------------------------|----------------------------------------------------------------------------------------------------|------------------|---------------------|--------------|----------------|----------------------------------------------------------------------------------------------------|-------------|-----------------|------|-------------------|---------------|--|--|
| Erdedrets Zedeproderte:<br>Indrage la infrance Gegenolation:<br>Indrage la infrance Gegenolation:<br>Indrage la infrance Gegeno                                                                                                    | Parte II INFORM                                                                                                    | ACI              | ON DE COMPOSIC      | IÓN FAMIL    | IAR            |                                                                                                    |             |                 |      |                   |               |  |  |
| Jacque in intermación del grapo familier, incluyensos de ustes<br>decisiones que usta 2005 e més 2005<br>condinicamente y continuante proveytadales al los e<br>decisiones que usta 2005 e més 2005<br>decisiones que usta 2005 e més 2005<br>decisiones que usta 2005<br>de parte decisión de la subale no se temps la cuardial legal (b)<br>excluse (a) miembres no natureles del grapo familier, que sea<br>memores de adid, de las cuales no se temps la cuardial legal (b)<br>excluse (a) miembres no natureles del grapo familier, que sea<br>memores de adid, de las cuales no se temps la cuardial legal (b)<br>excluse (a) miembres no natureles del grapo familier, que sea<br>memores de adid, de las cuales no se temps la cuardial legal (b)<br>Excluse (a) miembres no natureles del grapo familier, que sea<br>miembres natureles del grapo familier, que sea<br>memores de adid, de las cuales no se temps la cuardial legal (b)<br>intembres manta de Juan 45 madre 0<br>iombre namà de Juan 49 padre 0<br>iombre hermano/a 10 hermano/a<br>iombre hermano/a 10 hermano/a<br>iombre hermano/a 10 hermano/a<br>De las estrates a cuardial legal (b)<br>De las estates a cuardial legal (b)<br>De las estates a cuardial legal (b)<br>de las de las                                                                                                    | Estudiantes Independientes:                                                                                                    |                  |                     |              |                | Estudiantes Dependientes:                                                                                                    |             |                 |      |                   |               |  |  |
| oznanistania, ner nyze ta mijna prozinska kal doš saki de usi<br>saterna entre al tra de julia de 2013 y 30 de junia de visi<br>saterna, entre al tra de julia de 2013 y 30 de junia de visi<br>saterna, entre al tra de julia de 2013 y 30 de junia de<br>sursten, entre el 1ro de julia de 2021 y 30 de junia de<br>sursten, entre el 1ro de julia de 2021 y 30 de junia de<br>sursten, entre el 1ro de julia de 2021 y 30 de junia de<br>sursten, entre el 1ro de julia de 2021 y 30 de junia de<br>sursten, entre el 1ro de julia de 2021 y 30 de junia de<br>sursten, entre el 1ro de julia de 2021 y 30 de junia de<br>sursten, entre el 1ro de julia de 2021 y 30 de junia de<br>sursten, entre el 1ro de julia de 2021 y 30 de junia de<br>sursten, entre el 1ro de julia de 2021 y 30 de junia de<br>sursten, entre el 1ro de julia de 2021 y 30 de junia de<br>sursten, entre el 1ro de julia de 2021 y 30 de junia de<br>sursten estando de los cules no as de los de los                                                                                                    | Indique la información del grupo familiar, incluyéndose a usted                                                                                       |                  |                     |              |                | Indique la información del grupo familiar, incluyendose a usted                                                                 |             |                 |      |                   |               |  |  |
| sasterto, entre el tor de juile de 2021 y 30 de juine de 2022<br>bederi indicar el nombre de la institución portecuadoria la de<br>sociada los integrantes del hogor que cursen estudios<br>beckya: (a) miembros no naturales del grupo familior, que sen<br>menores de adod, de los cuales no se torqa la cuatadia legal: (b)<br>beckya: (a) miembros no naturales del grupo familior, que sen<br>menores de adod, de los cuales no se torqa la cuatadia legal: (b)<br>sustertor a de la mismo.<br>Sombre de adod, de los cuales no se torqa la cuatadia legal: (b)<br>Sombre de adod, de los cuales no se torqa la cuatadia legal: (b)<br>Sombre de adod, de los cuales no se torqa la cuatadia legal: (b)<br>Sombre de adod, de los cuales no se torqa la cuatadia legal: (b)<br>Sombre de adod, de los cuales no se torqa la cuatadia legal: (b)<br>Sombre de adod, de los cuales no se torqa la cuatadia legal: (b)<br>Sombre de adod, de los cuales no se torqa la cuatadia legal: (b)<br>Juan A Del Pueblo 18 Solicitæret UPR- Arecibo · · · · · · · · · · · · · · · · · · ·                                                                                                    | (solicitante), conjuge e nijos y personas que astea s                                                                                                 |                  |                     |              | a más de su    | padrastro/madrastra), v personas que sus padres sostend                                                                         |             |                 |      |                   |               |  |  |
| bederd indicar el nombre de la institución postecuardano a la gaz<br>austente, entre el 1ro de juio de 2021 y 30 de juio de<br>sociadon los integrantes del hogor que cursen estudios<br>postecuardanos.<br>Exclaya: (a) miembros no naturales del grupo familior, mayeres de<br>edde de los cuels no se por la cursen de<br>social de los cuels no se por la cursen de<br>social de los cuels no se los cuels no se por la cursen de<br>social de los cuels no se por la cursen de<br>social de los cuels no se por la cursen de<br>social de los cuels no se los cuels no se trapa los cursen de<br>social de los cuels no se trapa los cursen de<br>social de los cuels no se cursen de<br>social de los cuels no se cursen de<br>s                                                                                                    | sustento, entre el tro de julio de 2021 y 30 de junio de 2022.                                                                                        |                  |                     |              |                | económicamente y continuarán proveyéndoles el 50% o más de su                                                                   |             |                 |      |                   |               |  |  |
| cadan los integrantes del hogor os cursen estratosis<br>Evoltya: (a) miembros no naturales del grupo familior, que sen<br>menores de adod, de los cuales no se torqa la cuatadia legal: (b)<br>Exclaya: (a) miembros no naturales del grupo familior, que sen<br>menores de adod, de los cuales no se torqa la cuatadia legal: (b)<br>Exclaya: (a) miembros no naturales del grupo familior, que sen<br>menores de adod, de los cuales no se torqa la cuatadia legal: (b)<br>Exclaya: (a) miembros no naturales del grupo familior, que sen<br>menores de adod, de los cuales no se torqa la cuatadia legal: (b)<br>Sombre <u>Edead</u> <u>Porentezco</u><br><u>Sombre Bedad</u> <u>Porentezco</u><br><u>Sombre amaná de Juan</u> <u>45</u> <u>madre</u><br><u>Combre hermano/a</u> <u>15</u> <u>hermano/a</u><br><u>Los hermano/a</u> <u>10</u> <u>hermano/a</u><br><u>Los hermano/a</u> <u>10</u> <u>hermano/a</u> <u>Componentational de ester formulior.<br/>De necesitor espacio adjulacio acomonado de ester formulior.</u>                                                                                                    | Deberá indicar el nombre de la institución postsecundaria a la que                                                                                    |                  |                     |              | aria a la que  | sustento, entre el 1ro de julio de 2021 y 30 de junio de                                                                        |             |                 |      |                   |               |  |  |
| postescuradro is.<br>Exclore: (a) miembros no naturoles del grupo familior, que sent<br>membros naturoles del souder no se traga lo curto del del del los cueles no seturoles del grupo familior, que sent<br>membros naturoles del grupo familior, mayores de edido, que sen<br>membros maturoles del grupo familior, mayores de edido, que sen<br>subenbre manà de Juan 45 madre Universided Composition del de los cueles no seturoles de de que sent<br>sombre manà de Juan 45 madre O O O<br>combre hermano/a 15 hermano/a 0 O<br>tombre hermano/a 10 hermano/a 0 O<br>De necesitor espacio adicional, escriba un pade el blanco agorte y entiréquelo acomonado de este formulario.                                                                                                    | acudan los integrantes del hogar                                                                                                    |                  |                     | que curse    | en estudios    | 2022. Deberá indicar el nombre de la institución postsecundaria a                                                               |             |                 |      |                   |               |  |  |
| Exclaya: (a) miembros no naturales del grupo familiar, que son<br>menores de edid, de los cuales no se trança lo cuatada legal. (b)<br>Exclaya: (a) miembros mo naturales del grupo familiar, que son<br>menores de edid, de los cuales no se trança lo cuatada legal. (b)<br>Exclaya: (a) miembros no naturales del grupo familiar, meyores de edid,<br>sustembro a transitio del grupo familiar, meyores de edid, que s<br><u>interbris naturales del grupo familiar, meyores de edid, que s</u><br><u>interbris naturales del grupo familiar, meyores de edid, que s</u><br><u>interbris naturales del grupo familiar, meyores de edid, que se<br/>interbris naturales del grupo familiar, meyores de edid, que s<br/><u>interbris naturales del grupo familiar, meyores de edid, que se</u><br/><u>interbris naturales del grupo familiar, meyores de edid, que se<br/>interbris naturales del grupo familiar, meyores de edid, que s<br/><u>interbris naturales del grupo familiar, meyores de edid, que se</u><br/><u>interbris naturales del grupo familiar, meyores de edid, que se</u><br/><u>interbris naturales del grupo familiar, meyores de edid, que se</u><br/><u>interbris naturales del grupo familiar, meyores de edid, que se</u><br/><u>interbris naturales del grupo familiar, meyores de edid, que se</u><br/><u>interbris naturales del grupo familiar, meyores de edid, que se</u><br/><u>interbris naturales del grupo familiar, meyores de edid, que se</u><br/><u>interbris naturales del grupo familiar, meyores de edid, que se</u><br/><u>interbris naturales del grupo familiar, meyores de edid, que se</u><br/><u>interbris del duan</u> <u>49</u> padre<br/><u>interbris naturales del grupo familiar, meyores de edid, que se</u><br/><u>interbris del grupo familiar, meyores de edid, que se</u><br/><u>interbris del grupo familiar, meyores de edid, que se</u><br/><u>interbris del grupo familiar, meyores de edid, que se</u><br/><u>interbris del grupo familiar, meyores de edid, que se</u><br/><u>interbris del grupo familiar, meyores de edid, que se</u><br/><u>interbris del grupo familiar, meyores de edid, que se</u><br/><u>interbris del grupo familiar, meyores de edid, que se</u><br/><u>interbris del grupo familiar, meyores de edid, de edito que se</u><br/><u>interbris del grupo familiar, meyores de edid, qu</u></u></u>                                                                                                    | postsecundarios.                                                                                                    |                  |                     |              |                | la que acudan los integrantes del hogar que cursen                                                                              |             |                 |      |                   |               |  |  |
| Excluye: (a) miembros no naturoles del grupo familior, que sean<br>miembros no advisos del so cuels no a terrapa la curtacita (al grupo familior, que sea<br>miembros no naturoles del grupo familior, mayeres de edido, que<br>subretteria si mismo.<br>Nembre 10 El Pueblo 18 Solicitante UPR- Arecibo 10 Contentado de<br>subretteria si mismo.<br>Nombre mamà de Juan 45 madre 0 Contentado de la cuella no atricitado de la cuella no atricitado                                                                                                    |                                                                                                    |                  |                     |              |                | estudios postsecundarios (no especifique en el caso de los padres).                                                             |             |                 |      |                   |               |  |  |
| metores de dod, de los cuales no se trança lo cuardola (equit (b)     Excluye (a) mesembros no naturales del grupo femilior, que sea     sentermen s' mismo.     Senterment e de grupo femilior, meyores de edad, que s     sustembros notariales del grupo femilior, meyores de edad, que s     sustembros notariales del grupo femilior, meyores de edad, que s     sustembros notariales del grupo femilior, meyores de edad, que s     sustembros notariales del grupo femilior, meyores de edad, que s     sustembros notariales del grupo femilior, meyores de edad, que s     sustembros notariales del grupo femilior, meyores de edad, que s     sustembros notariales del grupo femilior, meyores de edad, que s     sustembros notariales del grupo femilior, meyores de edad, que s     sustembros notariales del grupo femilior, meyores de edad, que s     sustembro e d'union.     Nombre                                                                                                    | Excluya: (a) miembros no naturales del                                                                                                    |                  |                     | grupo famili | ar, que sean   |                                                                                                    |             |                 |      |                   |               |  |  |
| Biombre     Edd     Perentesce     Universided     Central of the second of the second of                                                                                                    | menores de edad, de los cuales no se te                                                                                                    |                  |                     | nga la custo | dia legal; (b) | Excluya: (a) miembros no naturales del grupo familiar, que sear                                                                 |             |                 |      |                   |               |  |  |
| Bédid         Parentesse         Universided         Ammentione         Ammentione<                                                                                                    | sustenten a si mise                                                                                                    | 50<br>10         | er grapo raminar, n | nuyores de e | suuru, yue se  | menores de edad, de los cuales no se tenga la custodia legal; (b<br>miambras naturalas dal anuna familian mananas da adad qua s |             |                 |      |                   |               |  |  |
| Nembre         E6d         Perentesce         Universided         Terminate or<br>Side to top: 100<br>Side top: 100<br>Side top: 100<br>S | sustemente stands                                                                                                    |                  |                     |              |                | sustenten a sí mismo.                                                                                                    |             |                 |      |                   |               |  |  |
| Juan A     Del Pueblo     18     Selicitante     VPR- Arecibo     No       Juan A     Del Pueblo     18     Selicitante     UPR- Arecibo <ul> <li>Image: Colspan="2"&gt;O</li> <li>Image: Colspan="2"&gt;O</li> <li>Image: Colspan="2"&gt;O</li> <li>Image: Colspan="2"&gt;O</li> <li>Image: Colspan="2"&gt;O</li> <li>Image: Colspan="2"&gt;O</li> <li>Image: Colspan="2"&gt;O           Juan A         Del Pueblo         18         Selicitante         UPR- Arecibo         Image: Colspan="2"&gt;O         Image: Colspan="2"&gt;O           Aombre papà de Juan         49         padre         Image: Colspan="2"&gt;O         Image: Colspan="2"&gt;O</li></ul>                                                                                                    | Nombre                                                                                                    |                  |                     | Edad         | Parentesco     |                                                                                                    | Universidad |                 |      | Se matriculará en |               |  |  |
| Juan     A     Del Pueblo     18     Sslicitente     UPA- Arecibo     Image: Comparison of the synthesis of the synthesis of the synthesynt                                                                                                    |                                                                                                    |                  |                     |              |                |                                                                                                    |             |                 | Sí   | No No             |               |  |  |
| Vombre mamà de Juan     45     madre     O       Vombre papà de Juan     49     padre     O     O       Vombre hermano/a     15     hermano/a     O     O       Vombre hermano/a     10     hermano/a     O     O       De necesitor espacio adicional, escriba un papel en blanco agorte y entréguelo acomonândo de este formulario.     O     O                                                                                                    | Juan                                                                                                    | Α.               | Del Pueblo          | 18           | Solici         | tante                                                                                                    | UPR-        | Arecibo         |      |                   | $\bigcirc$    |  |  |
| Nombre mamà de Juan     45     madre     O     O       Kombre papà de Juan     49     padre     O     O       Kombre hermano/a     15     hermano/a     O     O       Kombre hermano/a     10     hermano/a     O     O       Lombre hermano/a     10     hermano/a     O     O       De necesitor espacio adicional escriba un papel en blanco aparte y entréguelo acompañado de este formulario.     O     O                                                                                                    |                                                                                                    |                  |                     |              |                |                                                                                                    |             |                 |      | <u> </u>          | <u> </u>      |  |  |
| Vombre papà de Juan     4-3     Induré     0     0       Vombre papà de Juan     49     padre     0     0       Vombre hermano/a     15     hermano/a     0     0       Vombre hermano/a     10     hermano/a     0     0       De necesitor espacio adicional, escriba un papel en blanco aparte y entréguelo acompañado de este formulario.     0     0                                                                                                    | Name and the local                                                                                                    |                  | 45                  |              | dro            |                                                                                                    |             |                 |      |                   |               |  |  |
| Nombre papà de Juan     49     padre     O     O       Nombre hermano/a     15     hermano/a     O     O       Nombre hermano/a     10     hermano/a     O     O       Nombre hermano/a     10     hermano/a     O     O       De necesitor espacio adicional escriba un papel en blanco aparte y entréguelo acompañado de este formulario.     O     O                                                                                                    | Nombre maria c                                                                                                    | ie j             | uan                 | 45           | IIId           | ule                                                                                                    |             |                 |      |                   | $\cup$        |  |  |
| Volinice paga de duali     4-3     padre     0     0       kombre hermano/a     15     hermano/a     0     0       kombre hermano/a     10     hermano/a     0     0       be necesitar espacio adicional, escriba un page len blanco aparte y entréguelo acompañado de este formulario.     0     0                                                                                                    | Nombre papá de Juan                                                                                                    |                  | 49                  |              | dro            |                                                                                                    |             |                 |      |                   |               |  |  |
| Nombre hermano/a         15         hermano/a         O         O           dombre hermano/a         10         hermano/a         O         O         O           De necesitor espacio adicional, escriba un pael en blanco aparte y entréguelo acompañado de este formulario.         O         O         O                                                                                                    |                                                                                                    |                  | 43                  | pa           | uie            |                                                                                                    |             |                 |      | $\cup$            |               |  |  |
| Image: statuto instanta         Image: statuto instanta         Image: statuto instanta <th image:="" statuto<="" td=""><td colspan="2">Nombre hermano/a</td><td>15</td><td>herm</td><td>ano/a</td><td></td><td></td><td></td><td></td><td><math>\bigcirc</math></td></th>                                                                                                    | <td colspan="2">Nombre hermano/a</td> <td>15</td> <td>herm</td> <td>ano/a</td> <td></td> <td></td> <td></td> <td></td> <td><math>\bigcirc</math></td> | Nombre hermano/a |                     | 15           | herm           | ano/a                                                                                                    |             |                 |      |                   | $\bigcirc$    |  |  |
| Nombre hermano/a 10 hermano/a O O                                                                                                    | Nombre Hermano/a                                                                                                    |                  |                     | 10           | nemiditu/d     |                                                                                                    |             |                 |      |                   | $\overline{}$ |  |  |
| De necesitar espacio adicional, escriba un panel en blanco aparte y entréguelo acompañado de este formulario.                                                                                                    | Nombre bermano/a                                                                                                    |                  | 10                  | hermano/a    |                |                                                                                                    |             |                 |      | $\bigcirc$        |               |  |  |
| De necesitar espacio adicional, escriba un papel en blanco aparte y entréauelo acompañado de este formulario.                                                                                                    |                                                                                                    |                  |                     | -            |                |                                                                                                    |             |                 |      |                   |               |  |  |
| De necesitar espacio adicional, escriba un papel en blanco aparte y entréauelo acompañado de este formulario.                                                                                                    | I                                                                                                    |                  |                     |              |                |                                                                                                    |             |                 |      |                   | $\bigcirc$    |  |  |
|                                                                                                    | De necesitar                                                                                                    | esp              | acio adicional, es  | scriba un p  | apel en blar   | ico aparte y                                                                                                    | entréc      | uelo acompañado | de e | ste for           | nulario.      |  |  |

5. Parte III: **Tiene** que seleccionar el encasillado que corresponda a la situación contributiva de los padres (si es estudiante dependiente) y la del estudiante.

|                                                                    | Padre(s)                                                                                                    | Estudiante y/o Cónyuge                                                                                                    |
|--------------------------------------------------------------------|----------------------------------------------------------------------------------------------------|----------------------------------------------------------------------------------------------------|
| 🔵 Se incluye(n) co                                                 | pia(s) de la Planilla(s) de Contribución                                                                                           | Se incluye(n) copia(s) de la Planilla(s) de Contribución                                                                                                    |
| sobre ingresos de Pu                                               | erto Rico 2019.                                                                                                    | sobre ingresos de Puerto Rico 2019.                                                                                                    |
| Radiqué/Radicam<br>herramienta de recu<br>la información a la F    | os planilla federal y utilicé/utilizamos la<br>peración de información del IRS para transferir<br>AFSA.                            | Radiqué/Radicamos planilla federal y utilicé/utilizamos la<br>herramienta de recuperación de información del IRS para transferir<br>la información a la FAFSA.                                                                   |
| Se incluye IRS *<br>utilizar la herramier<br>transferir la informa | Fax Return Transcript" porque no pude u opté no<br>ta de recuperación de información del IRS para<br>ación de ingresos a la FAFSA. | Se incluye IRS "Tax Return Transcript" porque no pude u opté no<br>utilizar la herramienta de recuperación de información del IRS para<br>transferir la información de ingresos a la FAFSA.                                      |
| Tuve/Tuvimos ing                                                   | resos por concepto de trabajo en el año 2019,                                                                                      | <ul> <li>Tuve/Tuvimos ingresos por concepto de trabajo en el año 2019,</li> </ul>                                                                                                    |
| pero no vengo/venim                                                | os obligado(s) a rendir planillas.                                                                                                 | pero no vengo/venimos obligado(s) a rendir planillas.                                                                                                    |
| Patrono:                                                           | Ingresos:                                                                                                    | Patrono: Ingresos:                                                                                                    |
|                                                                    | \$                                                                                                    | \$                                                                                                    |
|                                                                    | \$                                                                                                    | \$                                                                                                    |
| No tuve/tuvimos<br>2019 y no vengo/ve<br>Modelo 5C 6088 y/o        | ingresos por concepto de trabajo en el año<br>nimos obligado(s) a rendir planillas. Se incluye<br>4506-T (Planilla Federal).       | No tuve/tuvimos ingresos por concepto de trabajo en el año<br>2019 y no vengo/venimos obligado(s) a rendir planillas. Se incluye<br>Madela SC 6088 y/a 4506-T (Planilla Federal). (Sólo aplica a<br>estudiantes independientes). |

El encasillado de la izquierda es información sobre sus padres y el de la derecha es para **todos** los estudiantes.

Si en el 2019 los padres vivían en Puerto Rico y no rindieron planillas tiene que solicitar el Modelo SC 6088 en <u>https://suri.hacienda.pr.gov/ /</u> . Igual ocurre con los estudiantes independientes. Si usted y sus padres vivían en Puerto Rico, radicaron planilla en el 2019 y no encuentran las copias las pueden conseguir en <u>https://suri.hacienda.pr.gov/ /</u> al igual que el W-2 original. Si en el 2019 los padres vivían en Estados Unidos encontrara información relacionada a los formularios necesarios para la FAFSA. (Planillas y para los que no rindieron planilla *IRS Verification of Non-filing Letter*) en el siguiente enlace: <u>https://www.irs.gov/es/individuals/irs-offers-help-to-students-families-to-get-tax-information-for-student-financial-aid-applications</u>

 Parte IV: Tiene que anotar las cantidades anuales de los padres (si es estudiante dependiente) y la del estudiante por cada concepto (pensiones de retiro) En caso de no haber recibido ingreso deberá escribir un 0 (no dejar en blanco)

| Pa | rte IV: INFORMACIÓN DE OTR                                                                                                    | OS INGRESOS NO DE SALARIOS REPORTADOS EN LA PLAN        | IU. | A (CANTIDAD ANUAL)     |  |  |  |  |  |  |
|----|----------------------------------------------------------------------------------------------------|---------------------------------------------------------|-----|------------------------|--|--|--|--|--|--|
| En | En caso de no haber recibido ingreso por cada concepto detallado en la siguiente tabla, deberá escribir un O (no dejar en blanco) |                                                         |     |                        |  |  |  |  |  |  |
|    | Padre (s)                                                                                                    | Año 2019                                                |     | Estudiante y/o Cónyuge |  |  |  |  |  |  |
| \$ |                                                                                                    | Pensiones no tributables y/o parte no tributable de IRA | \$  |                        |  |  |  |  |  |  |
| \$ |                                                                                                    | Porción no tributable de pensiones                      | \$  |                        |  |  |  |  |  |  |
| \$ |                                                                                                    | Deducciones y pagos IRA                                 | \$  |                        |  |  |  |  |  |  |
| \$ |                                                                                                    | Ingresos de Intereses exentos de contribución           | \$  |                        |  |  |  |  |  |  |

7. Parte V: Tiene que seleccionar el documento de identificación vigente que le enviará a su oficial.

| lítulo del Documento de Identificación | F | echa | de e | xpira | ción |   |   | Número de identificación |
|----------------------------------------|---|------|------|-------|------|---|---|--------------------------|
| Licencia                               |   | -    | -    |       | •    | - | - |                          |
| ) Pasaporte                            |   | •    | -    |       | •    | - | • |                          |
| ) Identificación D TOP                 |   | -    | -    |       | •    | - | • |                          |
| ) Otro:                                |   | •    | -    |       | •    | - | • |                          |

8. Parte VI: La información que se proveerá en esta sección depende del documento que le enviará al Oficial. **Solo los estudiantes que ya completaron su escuela superior pueden completar esta sección**. Tiene que enviar copia del documento que certifique que completó su escuela superior.

| Parte VI: EVIDENCIA DE QUE COMPLETA ESCUELA SUPERIOR. T | IEN | E QUE ENTREGAR COPIA DE UNO DE LOS SIGUIENTES |
|---------------------------------------------------------|-----|-----------------------------------------------|
| bocoment root                                           |     |                                               |
|                                                         |     | Certificación de graduación                   |
|                                                         |     |                                               |
|                                                         |     | I ranscripcion de credito                     |
| Marque con una X el documento a entregar                |     |                                               |
|                                                         |     | Affidavit estudiante educado en el hogar      |
|                                                         |     | - 1                                           |
|                                                         |     | Otro:                                         |
|                                                         |     |                                               |
|                                                         |     |                                               |

9. Parte VII: Tiene que completar todos los encasillados.

| Porte VII: DEGLARACIÓN DE PROPÓSITO EDUCATIVO (PARA SER FIRMADO EN PRESENCIA DEL OFICIAL DE ASISTENCIA<br>Económica)                                                                                                    |  |  |  |  |  |  |
|----------------------------------------------------------------------------------------------------|--|--|--|--|--|--|
| El estudiante debe comparecer en persona a la Universidad de Puerto Rico en Arecibo 💌 para verificar su identidad mediante la Nambre de Zustitución Educativa Portacendaria                                                                                                    |  |  |  |  |  |  |
| presentación de una identificación con fotografía (ID) válida emitida por el gobierno que no haya expirado, como una licencia de conducir<br>otro tipo de identificación emitida por el estado o pasaporte, entre otros. La institución conservará una copia de la identificación con<br>fotografía del estudiante en la cual se anatra di fecha en la que se recibió y revisó, y el nombre del funcionario de la institución autorizado<br>a recibir y revisar las identificaciones de los estudiantes. |  |  |  |  |  |  |
| Además, el estudiante debe firmar, en presencia del funcionario de la institución, la Declaración de Propósito Educativo proporcionada a continuación.                                                                                                    |  |  |  |  |  |  |
| DECLARACIÓN DE PROPÓSITO EDUCATIVO                                                                                                    |  |  |  |  |  |  |
| Certifico que yo, Juan A. Del Pueblo soy el individuo que firma esta Declaración de Propósito Educativo y que                                                                                                    |  |  |  |  |  |  |
| Nombre del estudiante                                                                                                    |  |  |  |  |  |  |
| la ayuda financiera federal estudiantil que yo pueda recibir, sólo será utilizada para fines educativos y para pagar el costo de asistir a                                                                                                    |  |  |  |  |  |  |
| Universidad de Puerto Rico en Arecibo 🔽 para el año académico 2021-2022.                                                                                                    |  |  |  |  |  |  |
| Nembro de Institución Educativa                                                                                                    |  |  |  |  |  |  |
| Juan A. Del Pueblo                                                                                                    |  |  |  |  |  |  |
| Nombre del estudiante Fecha                                                                                                    |  |  |  |  |  |  |
|                                                                                                    |  |  |  |  |  |  |
| Número de estudiante                                                                                                    |  |  |  |  |  |  |

"Patrono con igual oportunidad de empleo"

10. Parte VIII: Tiene que marcar una de las opciones.

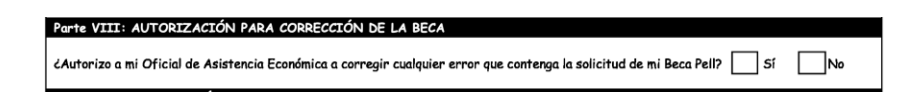

- 11. Guarde el documento.
- 12. Firme la solicitud electrónicamente, o imprima el documento, fírmelo y escanéelo para enviarlo a través de 'upload' en el Portal Next. (Ver instrucciones en <u>http://upra.edu/asec/ano-academico/</u>

| Parte IX: CERTIFICACIÓN                                                                                                    |                                                                |  |  |  |  |  |  |  |  |  |
|----------------------------------------------------------------------------------------------------|----------------------------------------------------------------|--|--|--|--|--|--|--|--|--|
| Certifico (Certificamos) que esta solicitud ha sido examinado por mí (noso                                                                | tros) y que según mi (nuestra) mejor información y creencia es |  |  |  |  |  |  |  |  |  |
| cierta, correcta y completa. Na tenan (tenemos) objeción a que se investigue la misma y acento las sanciones que la Universidad de Puerta |                                                                |  |  |  |  |  |  |  |  |  |
|                                                                                                    |                                                                |  |  |  |  |  |  |  |  |  |
| Rico estime pertinente imponerme (imponernos) si se descubriera que la misma es traudulenta. Acuerdo (Acordamos) proporcionar             |                                                                |  |  |  |  |  |  |  |  |  |
| toda evidencia sobre los ingresos del año 2019, en caso de ser necesario.                                                                 |                                                                |  |  |  |  |  |  |  |  |  |
| _                                                                                                    |                                                                |  |  |  |  |  |  |  |  |  |
| Juan A. Del Pueblo                                                                                                    |                                                                |  |  |  |  |  |  |  |  |  |
| Nombre del estudiante:                                                                                                    | Numero de estudiante:                                          |  |  |  |  |  |  |  |  |  |
|                                                                                                    | 02 - 04 - 2020 -                                               |  |  |  |  |  |  |  |  |  |
| Firma del estudiante:                                                                                                    | Fecha:                                                         |  |  |  |  |  |  |  |  |  |
|                                                                                                    |                                                                |  |  |  |  |  |  |  |  |  |
| Firms del Dedre / medre:                                                                                                    | Easher T                                                       |  |  |  |  |  |  |  |  |  |
| Firma del Padre/madre:                                                                                                    | Fecha:                                                         |  |  |  |  |  |  |  |  |  |
|                                                                                                    |                                                                |  |  |  |  |  |  |  |  |  |
|                                                                                                    |                                                                |  |  |  |  |  |  |  |  |  |
|                                                                                                    |                                                                |  |  |  |  |  |  |  |  |  |